# Tutorial para realizar o Registro de Habilitação

1. Acesse: <u>http://portal.crfsp.org.br/</u> no seu navegador. Em seguida clicar em: Serviços Online;

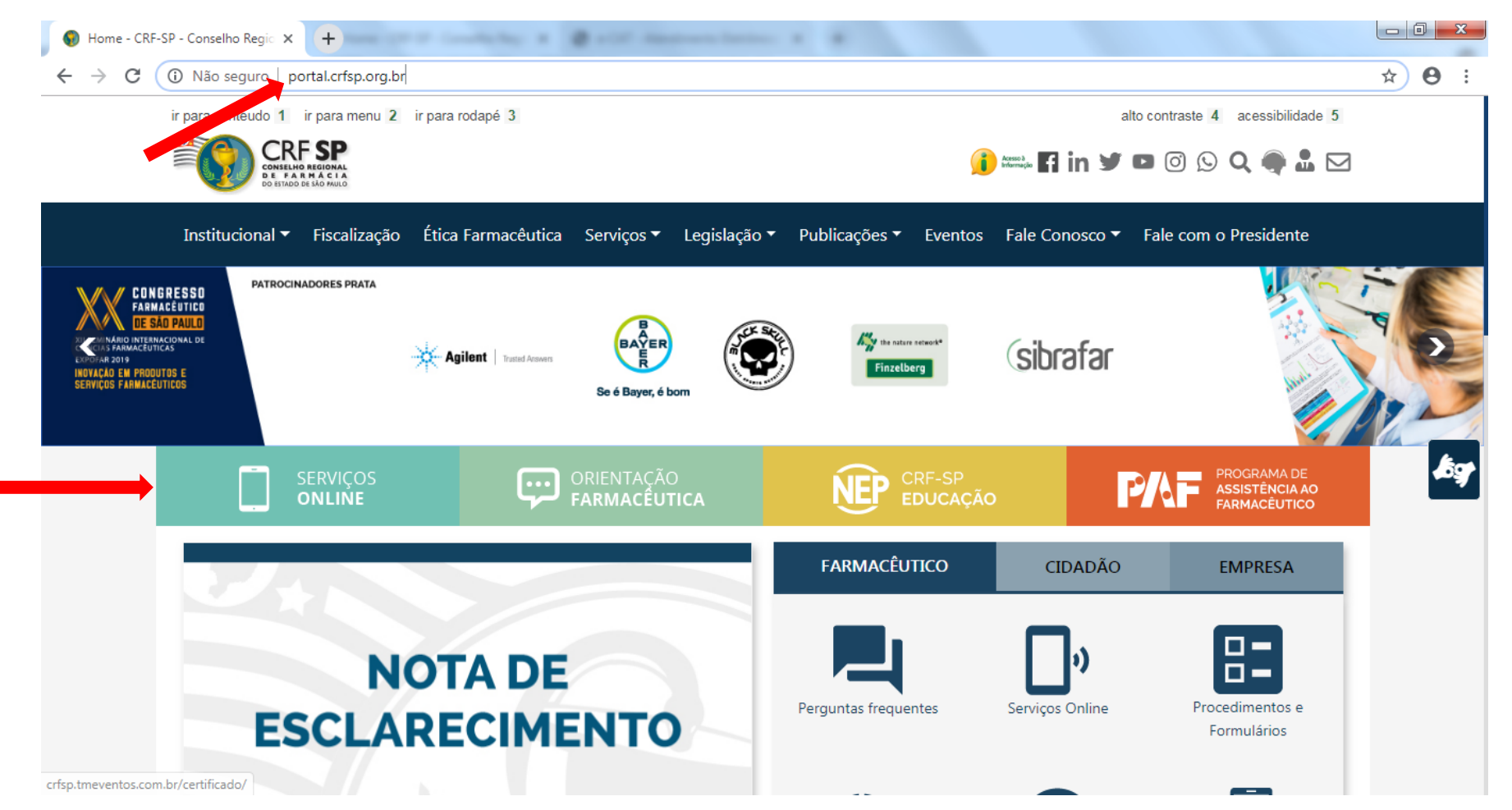

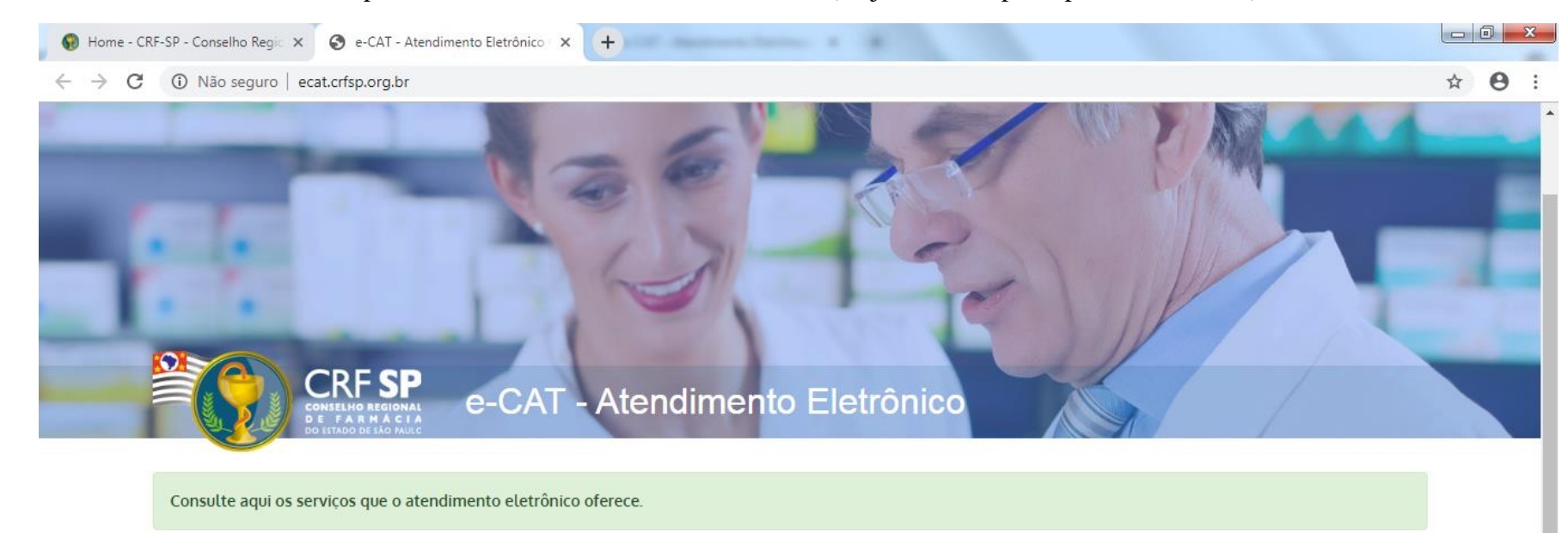

**1.1.** Caso não tenha realizado o primeiro acesso, clicar em: Pessoa Física; (Se já realizou, pular para o item 1.2.2)

| A+ Primeiro acesso?                        | 🚢 Entrar |                            |
|--------------------------------------------|----------|----------------------------|
| Selecione o tipo de pessoa para prosseguir | CPF/CNPJ |                            |
| Pessoa Física<br>Pessoa Jurídica           | Senha at | Esqueci minha senha Entrar |

## 1.2. Inserir as informações solicitadas;

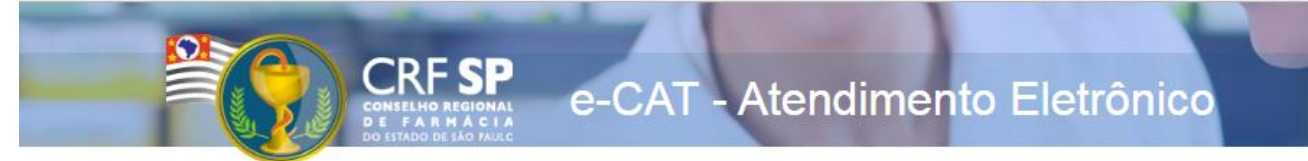

|                    | CRF com 5 dígitos 9 <b>99999</b> -9      |
|--------------------|------------------------------------------|
| CRF Pessoa Física: |                                          |
|                    | Somente números                          |
| CPF:               |                                          |
|                    | Mínimo de 6 caracteres                   |
| Senha:             |                                          |
|                    | Repetir a senha                          |
| Confirmar senha:   |                                          |
|                    | Li e estou de acordo com os Termos de Us |
|                    |                                          |
|                    | Cadastrar                                |

### GUIA DE AJUDA

Para facilitar o seu cadastro, siga as instruções abaixo:

Tenha em mãos a Cédula de Identidade emitida pelo CRF-SP;

PARA FARMACÊUTICO: O campo "CRF" a ser preenchido refere-se ao número de inscrição do profissional no Conselho, que aparece na cédula de identidade profissional sob essa denominação;

PARA OUTRAS CATEGORIAS: O campo "CRF" a ser preenchido refere-se ao número de inscrição do profissional no Conselho, que aparece na cédula de identidade profissional sob essa denominação;

Deverão ser digitados os 5 dígitos centrais. Exemplo: CRF XYYYY-Z, digitar somente YYYYY;

Caso a sequencia de digitos, seja iniciada com 0, este deverá ser digitado. ex 4567 digitar 04567;

O Login registrado deverá ser usado sempre que você necessitar acessar o site de serviços do CRF-SP.

**1.2.1.** Após o preenchimento dos dados de cadastro, será encaminhado em e-mail para o endereço eletrônico cadastrado no sistema do CRF-SP, com um link de ativação. Somente após esta validação, o usuário poderá utilizar os serviços online.

**1.2.2.** Em seguida, realizar o primeiro acesso com os dados solicitados, conforme abaixo;

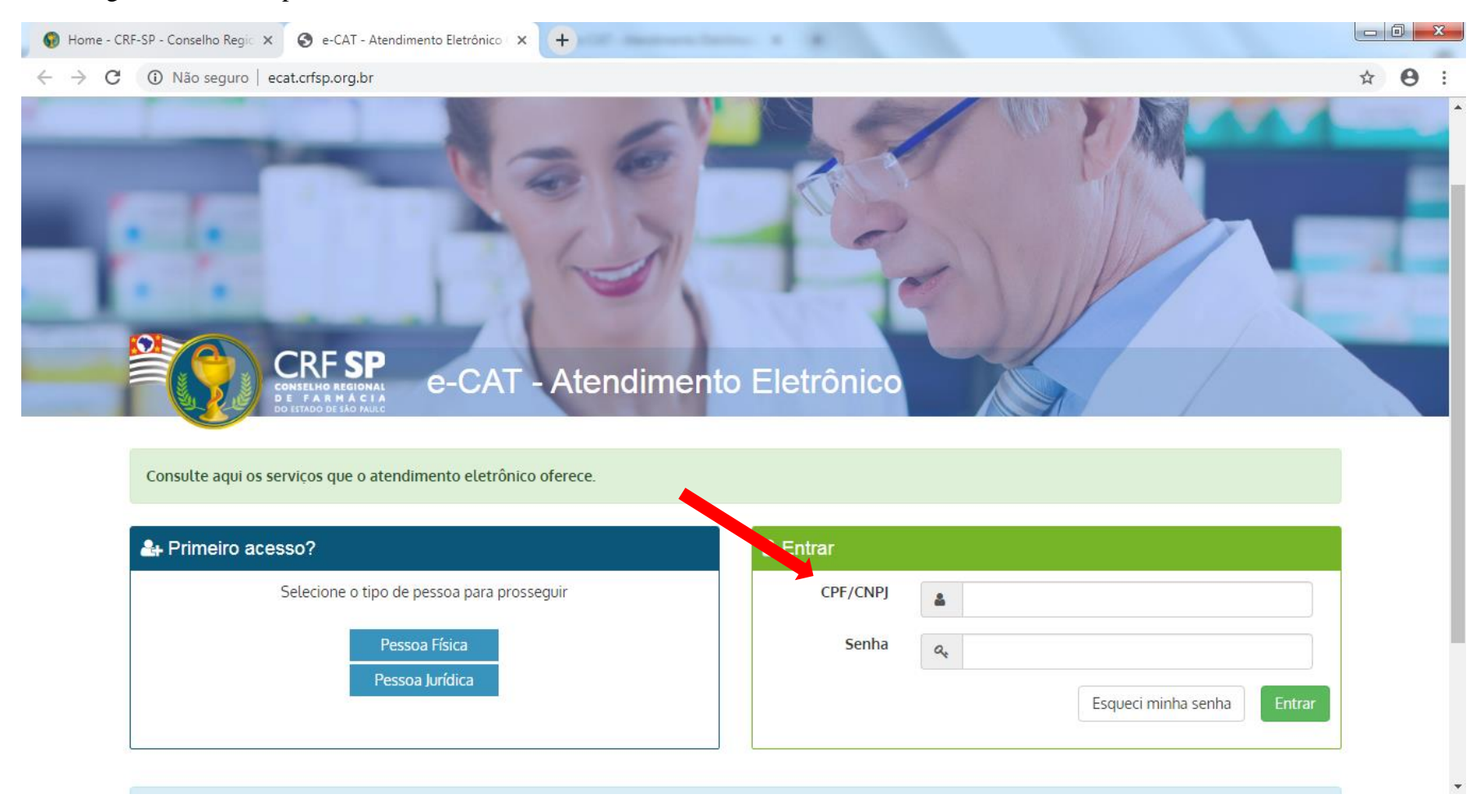

## 2. Na página inicial, clicar em Serviços e, em seguida, Registro de Habilitação;

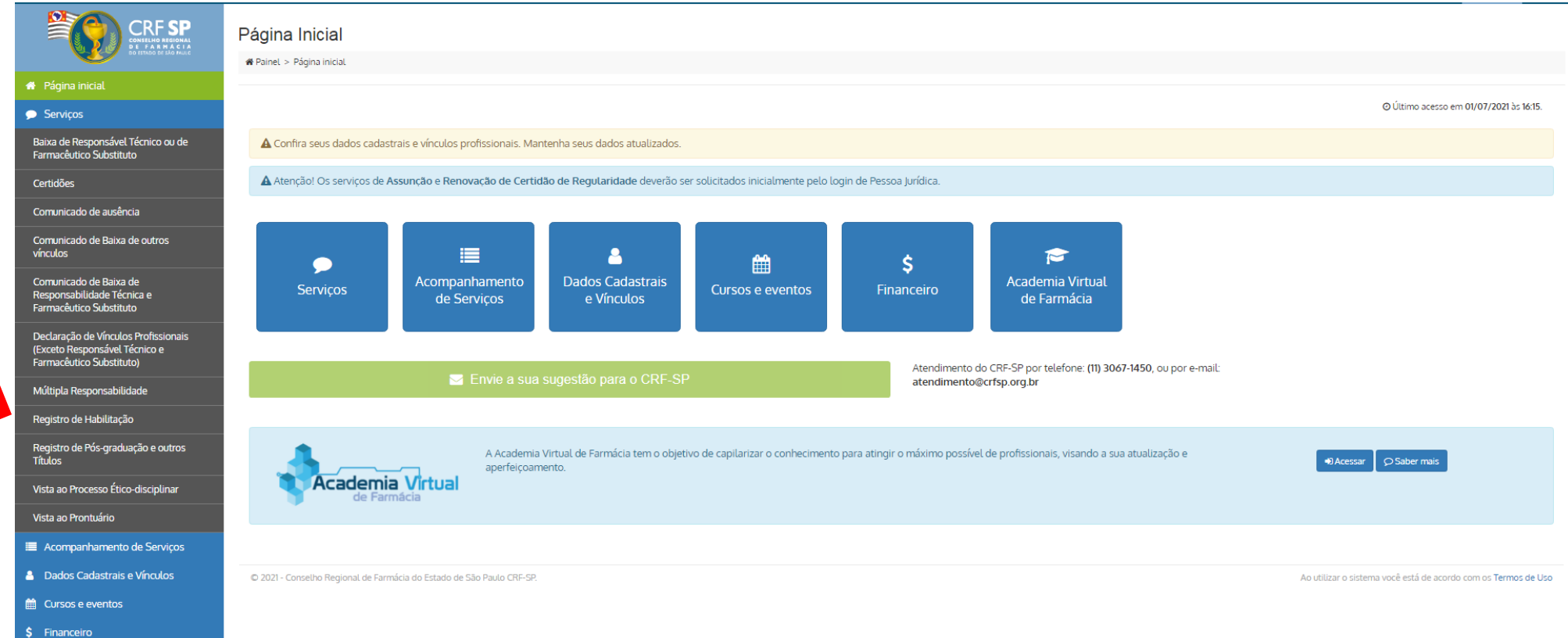

3. Na tela seguinte poderá visualizar as habilitações já cadastradas e também solicitar uma nova habilitação:

| e-CAT Atendimento Eletrônico                                  |                                                                        |                             |        | 3 AJUDA | 🕞 SAIR |
|---------------------------------------------------------------|------------------------------------------------------------------------|-----------------------------|--------|---------|--------|
|                                                               | Consulte abaixo seus registros e solicitações já cadastrados no CRF-SP |                             |        |         |        |
| 🕐 Página inicial                                              | Seus títulos/especialidades já cadastrados(as)                         | Solicitações já efetuadas   | Status |         |        |
|                                                               | Sem títulos/especialidades cadastrados(as) até o momento               | Sem solicitações anteriores |        |         |        |
| 🗩 Serviços                                                    |                                                                        |                             |        |         |        |
| Baixa de Responsável Técnico ou de<br>Farmacêutico Substituto |                                                                        |                             |        |         |        |

4. Na mesma tela, um pouco mais abaixo, o requerente poderá solicitar a habitação, assinalando uma das opções:

#### Solicitação de registro de habilitação

#### Atenção

- Por meio deste serviço é possível solicitar o registro de habilitação (registro na carteira de identidade profissional e no histórico cadastral que cumpre os requisitos estabelecidos pelo CFF).
- Para consultar os documentos necessários, acesse o item 3 da CARTA DE SERVIÇOS LINK EXTERNO
- O Registro de habilitação para exercer atividades de preparo dos antineoplásicos e demais medicamentos na oncologia
- O Registro de habilitação para exercer atividades de preparo dos radiofármacos
- O Registro de habilitação para exercer atividades de citopatologia ou citologia clínica
- O Registro de habilitação para prestar serviço de vacinação
- O Registro de habilitação para atuar clinicamente na floralterapia
- O Registro de habilitação para atuar nas áreas de acupuntura, ozonioterapia, perfusão sanguínea ou saúde estética
- Registro de habilitação para atuar como responsável técnico ou farmacêutico substituto de farmácia ou laboratório industrial homeopático que manipule ou industrialize os medicamentos e insumos homeopáticos
- 🔘 Registro de habilitação para prescrever medicamentos sujeitos à obrigatoriedade de prescrição emitida por profissional habilitado

Somente é possível fazer uma solicitação por protocolo.

**4.1.** Na sequência deverá anexar os documentos comprobatórios clicando em "Escolher Arquivos", selecionar a seccional na qual deverá finalizar o procedimento e se necessário há um campo de observações, depois clicar em "Solicitar"

| Anexar documentos: Você já confirmou quais documentos são necessários para sua solicitação? Para consultar os documentos necessários, acesse o item 3 da CARTA DE SERVIÇOS - LINK EXTERNO |    |
|----------------------------------------------------------------------------------------------------|----|
| Escolher arquivos Nenhum arquivo selecionado                                                                                                    |    |
| Serão aceitos apenas arquivos no formato PDF e/ou JPG com tamanho máximo de 1.5 MB.<br>É possível anexar múltiplos arquivos. Basta seleciona-los segurando a tecla CTRL                   |    |
| Selecionar seccional:                                                                                                    |    |
| Selecionar unidade de atendimento para comparecimento presencial após deferimento da solicitação                                                                                          | ~  |
| Observações (opcional):                                                                                                    |    |
|                                                                                                    |    |
|                                                                                                    |    |
|                                                                                                    | 11 |
|                                                                                                    |    |
| Solicita                                                                                                    | r  |

# 5. É possível visualizar o processo em: Acompanhamento de Serviços.

| HISTÓRICO DE SO | DLICITAÇÕES |                         |           |   |
|-----------------|-------------|-------------------------|-----------|---|
| Data            | Solicitação | Assunto                 | Status    |   |
| 04/05/2021      | 2462645     | Apostila Especialização | Conctuído |   |
| 04/05/2021      | 2462644     | Apostila Especialização | Cancelado | ۲ |